## Referencia Técnica - Q&A

# 1. Q: Quiero instalar el SO Windows<sup>®</sup> Vista<sup>™</sup> de 32bits / Vista<sup>™</sup> de 64bits en AM2NF3-VSTA. ¿Hay algún punto destacable?

A: Si tiene pensado instalar el SO Windows<sup>®</sup> Vista<sup>™</sup> de 32 bits / Vista<sup>™</sup> de 64 bits en esta placa base, por favor, léase las siguientes instrucciones y limitaciones con detenimiento. Para el SO Windows<sup>®</sup> 2000 / XP / XP de 64 bits no existe tal limitación.

#### (i) CPU de Un Solo Núcleo:

Si va a usar una CPU de Un Sólo Núcleo en esta placa base, ésta es compatible con tarjetas AGP ATi<sup>™</sup> y NVIDIA<sup>®</sup>. Por favor, use el Controlador Incorporado de Windows<sup>®</sup> Vista<sup>™</sup> para el SO Windows<sup>®</sup> Vista<sup>™</sup> de 32 bits / Vista<sup>™</sup> de 64 bits.

#### (ii) CPU de Doble Núcleo:

Si va a usar una CPU de Doble Núcleo en esta placa base, por favor, consulte las siguientes instrucciones.

#### A. Tarjeta AGP NVIDIA<sup>®</sup> (Windows<sup>®</sup> Vista<sup>™</sup> de 32 bits):

Si usa el SO Windows<sup>®</sup> Vista<sup>™</sup> de 32 bits, necesitará instalar el controlador NVIDIA<sup>®</sup> XP GART (AGP). Por favor, siga los pasos indicados a continuación.

- Instale el controlador desde la siguiente ruta de acceso de su CD de soporte CD: \Drivers\ALL in 1\nVIDIA\MCE\_XP\_2K(511\_special) o descargue el controlador desde: <u>http://www.asrock.com/mb/from.asp?Model=AM2NF3-VSTA&s=&T=D&ID=246</u>
- 2. Extráigalo e instálelo en Windows<sup>®</sup> Vista<sup>™</sup> de 32 bits.
- 3. Verá la siguiente imagen durante la instalación.

| IVIDIA Windows nForce Drivers                             |                                                                                                    | and the second          |               |
|-----------------------------------------------------------|----------------------------------------------------------------------------------------------------|-------------------------|---------------|
| Select Features<br>Select the features setup will install |                                                                                                    |                         |               |
|                                                           | Select the features you want to install, and deselect the features you do not want to install                             |                         |               |
|                                                           | NVIDIA GART Driver NVIDIA GART Driver NVIDIA Ethernet Driver NVIDIA Ethernet Driver NVIDIA IDE Driver NVIDIA Audio Driver | 238 K<br>OK<br>OK<br>OK | -Cescription- |
|                                                           | Space Required on C.<br>Space Available on C.                                                                             | 239 K<br>104912064 K    | Diarge        |
| Install9366                                               | ( Rack                                                                                                    | Next >                  | Cancel        |

- Por favor, seleccione únicamente "NVIDIAGARTDriver" y luego pulse " Next " (Siguiente).
- 5. Verá la siguiente imagen.

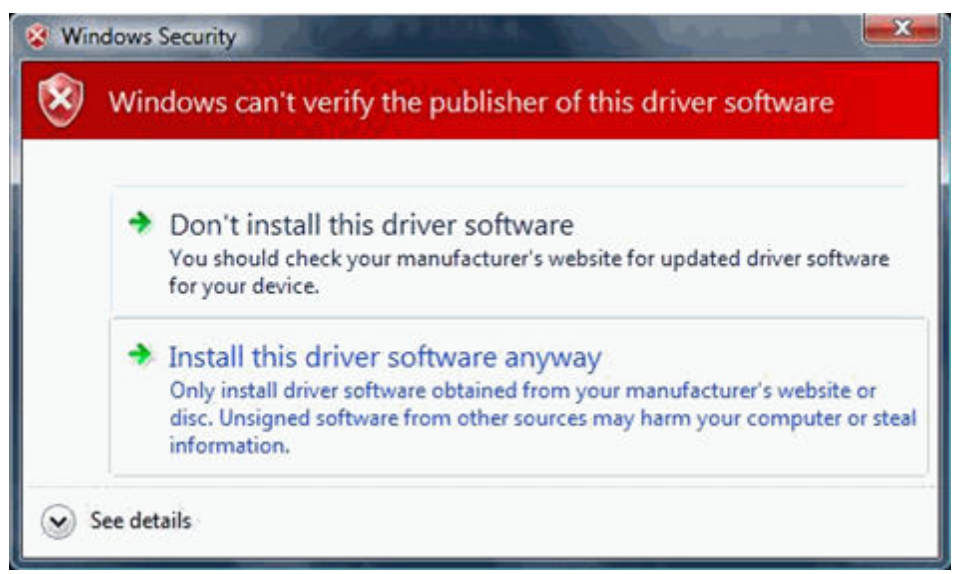

- 6. Por favor, seleccione Instalar este controlador de software de todas formas.
- Luego siga las instrucciones de instalación para finalizar el proceso de instalación.

### B. Tarjeta AGP NVIDIA<sup>®</sup> (Windows<sup>®</sup> Vista<sup>™</sup> de 64 bits):

En el SO Windows<sup>®</sup> Vista<sup>™</sup> de 64 bits, por favor, siga los pasos indicados a continuación.

- Por favor, descargue el controlador desde: <u>http://http.download.nvidia.com/Windows/nForce/64/6.25/nForce\_6.25\_WinXP6</u> <u>4\_international.exe</u>
- Instale el controlador siguiendo los pasos 2-6 de la sección "Tarjeta AGP A. NVIDIA<sup>®</sup> (Windows<sup>®</sup> Vista<sup>™</sup> de 32 bits)".
- Por favor, realice también los siguientes pasos en cada arranque de Windows<sup>®</sup> Vista<sup>™</sup> de 64 bits:

a. Pulse [F8] repetidamente cuando el sistema haya pasado la pantalla de la BIOS hasta que aparezcan las "Opciones Avanzadas de Arranque" de Windows<sup>®</sup> Vista<sup>™</sup>.

b. Por favor, seleccione "Disable Driver Signature Enforcement" (Deshabilitar la Ejecución de Firma del Controlador) y luego pulse [Enter] (Intro).

### C. Tarjeta AGP ATi<sup>™</sup> (Windows<sup>®</sup> Vista<sup>™</sup> de 32 bits / Vista<sup>™</sup> de 64 bits):

En el SO Windows<sup>®</sup> Vista<sup>™</sup> de 32 bits / Vista<sup>™</sup> de 64 bits, esta placa base no es compatible con la tarjeta AGP ATi<sup>™</sup> porque NVIDIA<sup>®</sup> no proporciona un controlador nForce3 250 adecuado para el SO Windows<sup>®</sup> Vista<sup>™</sup>.

# 2. Q: ¿Soporta la VGA incorporada de ALiveNF7G-HDReady/HD720p una resolución de 1600x1200 a través de una salida DVI?

A: Sí, por favor, actualice el controlador VGA incorporado a 162.22 para Windows<sup>®</sup> Vista<sup>™</sup> de 32 bits / Vista<sup>™</sup> de 64 bits y a 163.51 para Windows XP/2000. Los controladores están disponibles desde el siguiente enlace.

http://www.asrock.com/mb/download.asp?Model=ALiveNF7G-HDready

http://www.asrock.com/mb/download.asp?Model=ALiveNF7G-HD720p%20R3.0